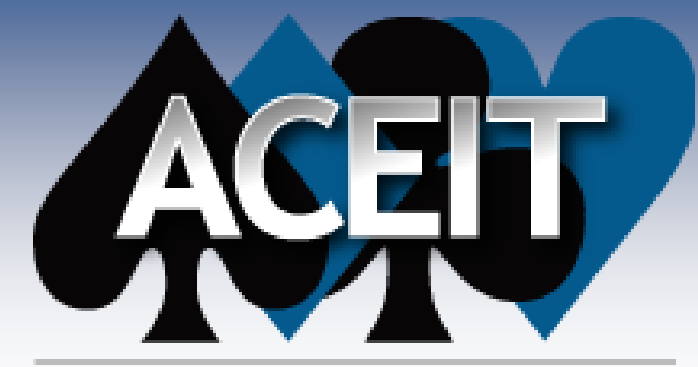

Automated Cost Estimating Integrated Tools

## Insight Into Inflation: Creating Custom Indices

ACEIT Users Workshop Sep 18-19, 2012 Gina Fennell

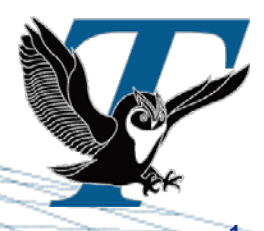

ACEIT Example Files, 18 September 2012

Approved for Public Release

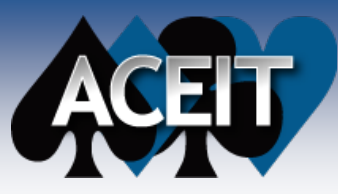

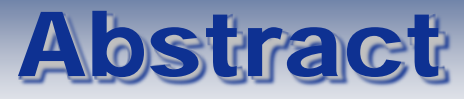

Each year the Office of the Secretary of Defense (OSD) publishes a table of inflation rates, outlay rates and preliminary military and civilian pay raise assumptions. These rates are used to prepare the President's Budget and to support congressional justification materials. Unfortunately, many ACEIT users are realizing that their program's actual inflation is different from the rates handed down from OSD. As a result, users need to create indices that more accurately reflect their program's true inflation.

This presentation will cover all the steps necessary to prepare custom indices:

- Where do the indices in ACE come from?
- Why and how would I create them?
- What tools do I use to create these new indices?
- How do I use them once they're created?

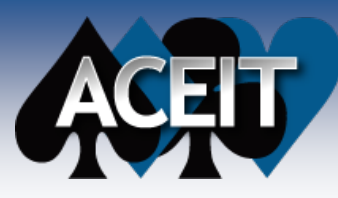

## Definitions

#### Base Year (BY)

• A reference or starting year - the value of a dollar is 1

#### Escalation (Inflation) Rate

• The percent change in money's value from one year to another

#### Outlay Rate

Percentages per year telling how funds are expended for a particular appropriation

#### **Raw (Compound) Indices**

Indices calculated by compounding the inflation rate each year

#### Weighted (Composite) Indices

Indices calculated using raw indices and outlay rates

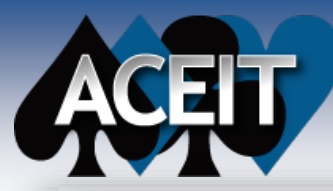

# Where do the Indices Come From? ACEIT

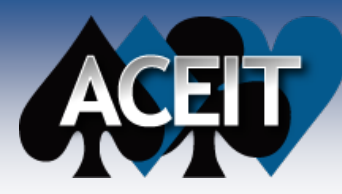

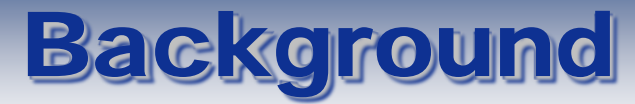

### OSD releases inflation guidance each year

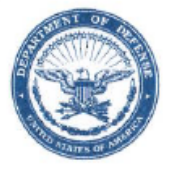

OFFICE OF THE UNDER SECRETARY OF DEFENSE 1100 DEFENSE PENTAGON WASHINGTON, DC 20301-1100

FEB 1 0 2012

COMPTROLLER

MEMORANDUM FOR SECRETARIES OF THE MILITARY DEPARTMENTS CHAIRMAN OF THE JOINT CHIEFS OF STAFF UNDER SECRETARIES OF DEFENSE DEPUTY CHIEF MANAGEMENT OFFICER COMMANDERS OF THE COMBATANT COMMANDS DIRECTOR, COST ASSESSMENT AND PROGRAM **EVALUATION** DIRECTOR, OPERATIONAL TEST AND EVALUATION GENERAL COUNSEL OF THE DEPARTMENT OF DEFENSE INSPECTOR GENERAL OF THE DEPARTMENT OF DEFENSE ASSISTANT SECRETARIES OF DEFENSE ASSISTANTS TO THE SECRETARY OF DEFENSE DIRECTOR, ADMINISTRATION AND MANAGEMENT DIRECTOR, NET ASSESSMENT DIRECTORS OF THE DEFENSE AGENCIES DIRECTORS OF THE DOD FIELD ACTIVITIES

SUBJECT: Inflation Guidance - Fiscal Year (FY) 2013 President's Budget

The attached inflation rates, outlay rates, and preliminary military and civilian pay raise assumptions supersede those used in preparation of the FY 2012 President's Budget. These rates

are to be reflected in the FY 2013 President's Budget submission, as well as supporting

congressional justification materials.

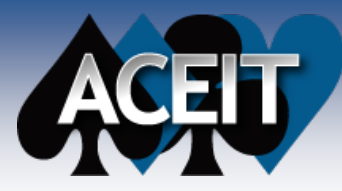

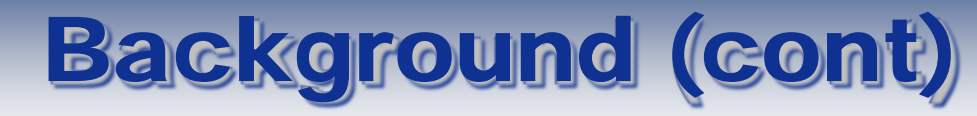

#### Inflation Guidance - FY 2013 President's Budget

PRICE ESCALATION INDICES (Annual Rates in Percentages)

| Fiscal<br><u>Year</u> | Proc | <u>RDT&amp;E</u> | Mil Con <sup>1/</sup><br><u>FH Const</u> | O&M<br>(Excl Fuel<br><u>and DHP)</u> | <u>Fuel</u> | Mil Pers <sup>27</sup><br>Non-Pay<br>(Excl Med<br><u>Accrual)</u> | CPI-U<br><u>Medical</u> |
|-----------------------|------|------------------|------------------------------------------|--------------------------------------|-------------|-------------------------------------------------------------------|-------------------------|
|                       |      |                  | OUT                                      | LAYS                                 |             |                                                                   |                         |
| 2011                  | 2.0  | 2.0              | 2.0                                      | 2.0                                  | 24.2        | 2.0                                                               | 3.0                     |
| 2012                  | 1.9  | 1.9              | 1.9                                      | 1.9                                  | 15.3        | 1.9                                                               | 3.2                     |
| 2013                  | 1.7  | 1.7              | 1.7                                      | 1.7                                  | -3.1        | 1.7                                                               | 3.6                     |
| 2014                  | 1.6  | 1.6              | 1.6                                      | 1.6                                  | -12.9       | 1.6                                                               | 3.7                     |
| 2015                  | 1.8  | 1.8              | 1.8                                      | 1.8                                  | -0.3        | 1.8                                                               | 3.7                     |
| 2016                  | 1.8  | 1.8              | 1.8                                      | 1.8                                  | 0.3         | 1.8                                                               | 3.7                     |
| 2017                  | 1.8  | 1.8              | 1.8                                      | 1.8                                  | 0.6         | 1.8                                                               | 3.8                     |
|                       |      |                  | BUDGET A                                 | UTHORITY 3/                          |             |                                                                   |                         |
| 2011                  | 1.8  | 1.9              | 1.8                                      | 1.9                                  | 24.2        | 2.0                                                               | 3.1                     |
| 2012                  | 1.7  | 1.8              | 1.7                                      | 1.8                                  | 15.3        | 1.9                                                               | 3.3                     |
| 2013                  | 1.7  | 1.7              | 1.7                                      | 1.7                                  | -3.1        | 1.7                                                               | 3.6                     |
| 2014                  | 1.8  | 1.7              | 1.8                                      | 1.7                                  | -12.9       | 1.7                                                               | 3.7                     |
| 2015                  | 1.8  | 1.8              | 1.8                                      | 1.8                                  | -0.3        | 1.8                                                               | 3.7                     |
| 2016                  | 1.8  | 1.8              | 1.8                                      | 1.8                                  | 0.3         | 1.8                                                               | 3.7                     |
| 2017                  | 1.8  | 1.8              | 1.8                                      | 1.8                                  | 0.6         | 1.8                                                               | 3.8                     |
|                       |      |                  |                                          |                                      |             |                                                                   |                         |

| PAY R.        | AISE ASSUMPTIONS 4 |         |
|---------------|--------------------|---------|
| <u>ECI</u> 5/ | Military           | Civilia |
| 1.4           | 1.4                | 0.0     |
| 1.6           | 1.6                | 0.0     |
| 1.7           | 1.7                | 0.5     |
| -             | 1.7                | 1.7     |
| -             | 0.5                | 0.5     |
| -             | 1.0                | 1.0     |
| -             | 1.5                | 1.5     |

# Guidance shows inflation rates

### And outlay profiles

Outlay Rates To Be Used For Incremental Changes in BA Purchases

(As Percent of BA Purchases; Excludes Pay and Fuel Dollars)

|                            | FIRST<br>YEAR | SECOND<br>YEAR | THIRD<br>YEAR | FOURTH<br><u>YEAR</u> | FIFTH<br>YEAR | SIXTH<br>YEAR | SEVENTH<br><u>YEAR</u> |
|----------------------------|---------------|----------------|---------------|-----------------------|---------------|---------------|------------------------|
| Procurement - Air Force    |               |                |               |                       |               |               |                        |
| Air Force Aircraft         | 7.00          | 40.00          | 27.00         | 14.00                 | 8.00          | 2.50          | 1.50                   |
| Air Force Missiles         | 30.00         | 31.00          | 23.00         | 8.00                  | 4.00          | 2.00          | 2.00                   |
| Air Force Ammunition       | 4.50          | 45.00          | 30.50         | 9.20                  | 5.00          | 3.00          | 2.80                   |
| Air Force Other            | 60.00         | 25.00          | 8.00          | 3.00                  | 2.00          | 1.00          | 1.00                   |
| Procurement - Defense Wide |               |                |               |                       |               |               |                        |
| Procurement, Def Wide      | 24.00         | 38.00          | 24.00         | 7.00                  | 3.50          | 2.00          | 1.50                   |
| NG Equipment               | 3.00          | 20.00          | 40.00         | 27.00                 | 10.00         |               |                        |
| Defense Prod Act           | 59.00         | 25.00          | 16.00         |                       |               |               |                        |
| Chemical Demil             | 53.00         | 30.00          | 15.00         | 2.00                  |               |               |                        |

ACEIT Example Files, 18 September 2012

2015 2016

2017

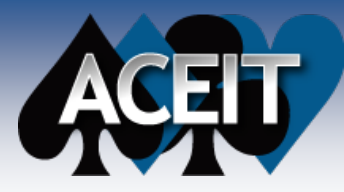

**Background (cont)** 

#### Services use this guidance to create inflation tables

NAVY B Fiscal Infla Year Rate 1970 3. 4.5 1971 1972 3. 1973 4. 5. 1974 1975 8. 1976 6. 3.5 197T 3. 1977 6. 1978 1979 8. 1980 11.0 1981 11.0 1982 14. 9.0 1983 8.0 1984 3.4 1985 1986 2.8 2. 1987 1988 3.0 1989 4.2 1990 4.0 4.3 1991 1992 2.8 2.7 1993 1994 2.00% 0.7328 0.7558 0.7332 1.85% 1995 0.7680 0.7450 1.61% 1.90% 0.7467 1996 2.00% 0.7617 0.7788 0.7555 1.40% 1.80% 0.7754 0.7855 0.86% 1997 0.7620 0.7808 0.7946 1.16% 1998 0.70% 0.7708 1999 0.80% 0.7871 0.8048 0.7807 1.28% 1.33% 2000 1.40% 0.7981 0.8155 0.7911 2001 1.80% 0.8124 0.8252 0.8005 1.19% 2002 0.80% 0.8189 0.8356 0.8106 1.26% 2003 1.00% 0.8271 0.8523 0.8268 2.00%

ACEIT Example Files, 18 September 2012

| ase  | Year =   | 2012     |        | 18-Jul-12 |               |                |               |          |            |            |               |             |           |             |             |       |
|------|----------|----------|--------|-----------|---------------|----------------|---------------|----------|------------|------------|---------------|-------------|-----------|-------------|-------------|-------|
|      |          |          |        | Budget    | OPR: SAF / I  | FMCEE          |               |          |            |            |               |             |           |             |             |       |
|      |          |          | Dudaat | Budget    | Date of OSD I | nflation Rates | B:            |          |            | 10-Feb-12  |               |             |           |             |             |       |
|      | Davis    | 10/-:    | Budget | rear      | Date of SAF/F | MCEE Issue     | e l           |          |            | 5-Mar-12   |               |             |           |             |             |       |
|      | Raw      | weighted | rear   | Inflation | Date of SMC/  | FMC Revised    | t             |          |            | 7-Mar-12   |               |             |           |             |             |       |
| 2 70 | 0 4042   | 0.4040   | 110ex  | Rate %    |               |                |               |          |            |            |               |             |           |             |             |       |
| 13%  | 0.1043   | 0.1940   | 0.1090 | 4 0 4 9/  |               |                |               |          |            | USAF R     | aw Inflation  | Indices     |           |             |             |       |
| 220/ | 0.1920   | 0.2030   | 0.1970 | 4.24%     |               |                |               |          |            | Based on O | SD Raw Infl   | ation Rates |           |             |             |       |
| 6%   | 0.2000   | 0.2127   | 0.2004 | 4.70%     |               |                |               |          |            | Bas        | e Year (FY) 2 | 009         |           |             |             |       |
| 7%   | 0.2003   | 0.2347   | 0.2270 | 4.80%     |               |                |               |          |            |            |               |             |           |             |             |       |
| 1%   | 0.2204   | 0.2400   | 0.2500 | 5.50%     |               |                |               |          |            |            |               |             |           |             |             |       |
| 9%   | 0.2556   | 0 2768   | 0.2685 | 6 69%     |               |                |               |          |            | General    | Operations    | Research    |           |             |             |       |
| 6%   | 0.2647   | 0.2928   | 0.2841 | 5.79%     |               |                | Military Comp | ensation |            | Services   | & Maint       | Develop     |           | Aircraft &  |             |       |
| 8%   | 0.2747   | 0.3069   | 0.2977 | 4.80%     |               | Pav            | Other         | chouchon |            | & Wage     | Non-Pay       | Testing     | Military  | Missila     | Other       |       |
| 0%   | 0.2934   | 0.3366   | 0.3265 | 9.68%     | Fiscal        | Base           | Expanses      | Total    | Petirement | Board Pay  | Non-POI       | Evaluation  | Construct | Procurement | Procurement | Fuel  |
| 2%   | 0.3190   | 0.3765   | 0.3653 | 11.86%    | Voor          | (2500)         | (2500)        | (2500)   | (2500)     | (2400)     | (2400)        | (2600)      | (2200)    | (2010/20)   | (2000)      | i uei |
| 0%   | 0.3566   | 0.4200   | 0.4075 | 11.56%    | Tear          | (3500)         | (3500)        | (3500)   | (3500)     | (3400)     | (3400)        | (3000)      | (3300)    | (3010/20)   | (3060)      |       |
| 0%   | 0.3980   | 0.4676   | 0.4536 | 11.33%    | 1949          | 0.053          | 0.097         | 0.058    | 0.100      | 0.050      | 0.124         | 0.127       | 0.124     | 0.116       | 0.126       | 0.068 |
| 0%   | 0.4549   | 0.5080   | 0.4928 | 8.63%     | 1950          | 0.060          | 0.101         | 0.064    | 0.096      | 0.053      | 0.122         | 0.125       | 0.122     | 0.114       | 0.124       | 0.067 |
| 0%   | 0.4958   | 0.5404   | 0.5242 | 6.38%     | 1951          | 0.063          | 0.109         | 0.065    | 0.155      | 0.052      | 0.130         | 0.133       | 0.130     | 0.122       | 0.132       | 0.073 |
| 0%   | 0.5355   | 0.5621   | 0.5453 | 4.02%     | 1952          | 0.063          | 0.109         | 0.068    | 0.152      | 0.056      | 0.134         | 0.137       | 0.134     | 0.126       | 0.136       | 0.070 |
| 0%   | 0.5537   | 0.5784   | 0.5611 | 2.90%     | 1953          | 0.067          | 0.110         | 0.071    | 0.154      | 0.057      | 0.137         | 0.139       | 0.137     | 0.128       | 0.139       | 0.071 |
| 30%  | 0.5692   | 0.5960   | 0.5782 | 3.05%     | 1954          | 0.067          | 0.108         | 0.071    | 0.144      | 0.060      | 0.138         | 0.141       | 0.138     | 0.129       | 0.140       | 0.070 |
| ′0%  | 0.5845   | 0.6169   | 0.5985 | 3.51%     | 1955          | 0.068          | 0.111         | 0.073    | 0.152      | 0.064      | 0.140         | 0.143       | 0.140     | 0.131       | 0.142       | 0.074 |
| 0%   | 0.6021   | 0.6437   | 0.6245 | 4.35%     | 1956          | 0.072          | 0.115         | 0.077    | 0.163      | 0.069      | 0.144         | 0.147       | 0.144     | 0.135       | 0.146       | 0.078 |
| 0%   | 0.6274   | 0.6695   | 0.6495 | 4.00%     | 1957          | 0.071          | 0.120         | 0.076    | 0.169      | 0.072      | 0.149         | 0.152       | 0.149     | 0.140       | 0.152       | 0.083 |
| 0%   | 0.6525   | 0.6926   | 0.6719 | 3.45%     | 1958          | 0.075          | 0.132         | 0.081    | 0.171      | 0.081      | 0.153         | 0.156       | 0.153     | 0.143       | 0.155       | 0.084 |
| 30%  | 0.6805   | 0.7125   | 0.6912 | 2.87%     | 1959          | 0.080          | 0.134         | 0.085    | 0.183      | 0.086      | 0.156         | 0.159       | 0.156     | 0.146       | 0.158       | 0.086 |
| 30%  | 0.6996   | 0.7285   | 0.7067 | 2.25%     |               |                |               | 17       |            |            |               |             |           |             |             |       |
| 10%  | 1 0.7185 | 0.7421   | 0.7199 | 1.86%     |               |                |               |          |            |            |               |             |           |             |             |       |

APN = Aircraft Procurement, Navy (1506)

Approved for Public Release

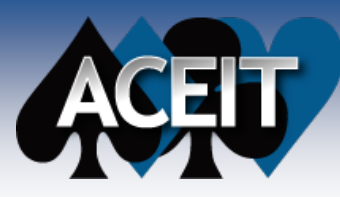

## **System Inflation Indices**

ACEIT contains system-provided databases containing OSD inflation indices for several Government agencies

Auto

Su

Su

Do: Lib

Kno ACE Vid

- Air Force
- Army
- Def Agency
- FAA
- MARAD
- NASA
- NAVSEA
- Navy
- USCG
- USMC

|                                     | Automati            | ng the                | Esti   | mati                 | ng Er              | tviro            | nmei    | nt t    | 1      | *      | r        | .Tex   |
|-------------------------------------|---------------------|-----------------------|--------|----------------------|--------------------|------------------|---------|---------|--------|--------|----------|--------|
|                                     | Products            | Servi                 | ces    | Tra                  | ining              | 5                | Support | t       | Abou   | t Us   | M        | y ACEI |
| ed Cost Estimating<br>egrated Tools |                     |                       |        |                      |                    |                  |         |         |        |        |          |        |
| > Support Center                    | > Inflation Indices | 2012                  |        |                      |                    |                  |         |         |        |        |          |        |
| rt Center                           | Inflation Indice    | s 2012                |        |                      |                    |                  |         |         |        |        |          |        |
| rt Alorte                           | The installatio     | n file he             | low wi | ll unda              | te vou             |                  | Teve    | tem inf | lation | datab  | ace to   | includ |
| rt Calla                            | the latest ver      | sion of t             | he 201 | 2 infla              | tion in            | dices.           |         |         | acion  | uatab  | 350 10   | includ |
| - Nebee                             | In general, in      | flation r             | ates I | have d               | decrea             | sed sl           | ightly; | the c   | outlay | rates/ | /profile | s hav  |
| e notes                             | changed for s       | several a<br>wnload a | approp | riations<br>tallatio | s. User<br>n instr | s will<br>uction | see a   | slight  | decre  | ase in | their    | budge  |
| oads                                | The inflation i     | indices a             | re pro | vided                | for us             | e with           | ACEIT   | 7.0 2   | and hi | gher a | s of 13  | 3 Marc |
|                                     | 2012.               |                       |        |                      |                    |                  |         |         |        | u      |          |        |
| edge Base                           | Available Ind       | lices by              | Agen   | cy and               | Date               | (As o            | f 13 M  | arch 2  | 2012): |        |          |        |
| Instructional                       | Agency              | 2012*                 | 2011   | 2010                 | 2009               | 2008             | 2007    | 2006    | 2005   | 2004   | 2003     | 2002   |
|                                     | Air Force           | Х                     | х      | Х                    | х                  | х                | х       | х       | х      | х      | х        | х      |
|                                     | Army                | х                     | Х      | Х                    | Х                  | х                | х       | х       | Х      | Х      | х        | Х      |
|                                     | Def<br>Agency       | ×                     | x      | x                    | x                  | x                | x       | x       | x      | x      | x        | x      |
|                                     | FAA                 |                       |        |                      |                    |                  |         |         |        |        | Х        | Х      |
|                                     | MARAD               | х                     | Х      | X                    | Х                  | Х                | X       | x       | X      | Х      | Х        | Х      |
|                                     | NASA                | ×                     | X      | х                    | Х                  | Х                | x       | x       |        |        | х        | Х      |
|                                     | NAVSEA              | Х                     | х      | X                    | Х                  | Х                | X       | X       | Х      | Х      | х        | Х      |
|                                     | NAVY                | Х                     | Х      | X                    | Х                  | Х                | Х       | Х       | Х      | х      | Х        | Х      |
|                                     | NRO                 | x                     | x      |                      |                    |                  |         |         |        |        |          |        |
|                                     | SOCOM               |                       | x      | х                    |                    |                  |         |         |        |        |          |        |
|                                     | USMC                | х                     | х      | х                    | х                  | х                | х       | х       | х      | х      | х        | х      |
|                                     | USCG                | х                     | х      | x                    | x                  | x                | x       | x       | х      |        |          |        |
|                                     |                     |                       |        |                      |                    |                  |         |         |        |        |          |        |

\* See below for details on all the indices that have been updated so far. Remember that the 2012 table contains the entire set of indices, but some of the rates are from the last available update.

#### These indices are updated each year as they are released by OSD

- ACEIT users with up-to-date DMS can download these updates from ACEIT.com
- These updates are self-installing programs which update the ACEIT system database to contain the latest system inflation indices

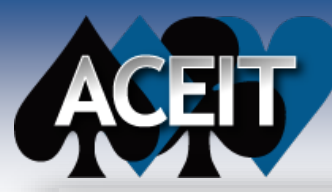

# Why and How do I create my own indices?

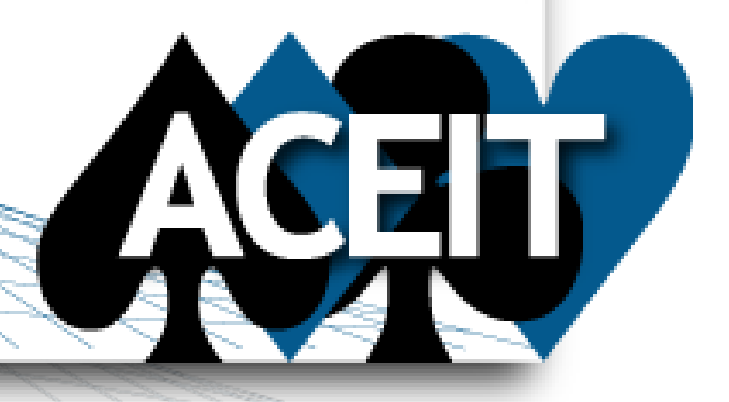

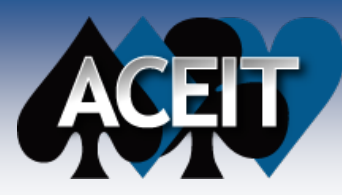

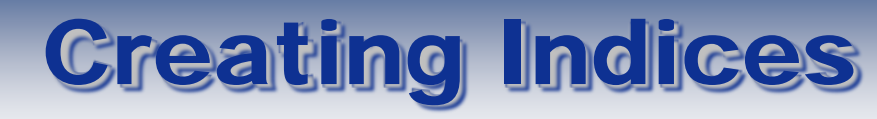

#### There are many reasons you may need to create custom indices

- The program is experiencing inflation at a different rate than what is reported by OSD
- You want future costs to reflect greater inflation than predicted
- Others?

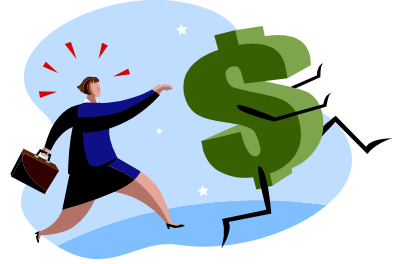

- You need three pieces of information in order to manually calculate inflation indices
  - 1. Base year to create indices for, e.g., 2012
  - 2. Escalation rate(s)
    - . You can have a single escalation rate, e.g., 3% per year
    - 2. You can have escalation rates that change each year, e.g., 2010 = 2%, 2011 = 2.2%, 2012 = 2.5%, etc.
  - 3. Outlay Profiles (optional)
    - 1. For appropriations where all the money appropriated in one year gets spent in that year, outlay rates don't exist, e.g., Military Pay
    - 2. Number of years of outlay rates depend on life cycle phase
      - Typically Procurement contains the greatest number of outlay years; O&M contains the fewest
    - 3. Outlay rates add up to 100%

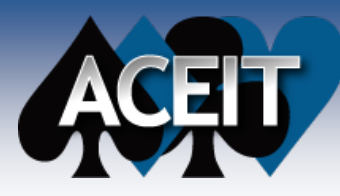

## **Calculating Raw Indices**

- The equation to calculate the index (I<sub>n</sub>) from base year b to year n is
  - $I_n = (1+E_{b+1})^*(1+E_{b+2})^*....^*(1+E_{n-1})^*(1+E_n)$ 
    - > where  $E_n$  is the escalation rate for year n.
  - Example: Create index to inflate costs to 2015 from base year 2012
    - $I_{2015} = (1 + E_{2013})^* (1 + E_{2014})^* (1 + E_{2015})$
    - Assume  $E_{2013}$ = 1.7%,  $E_{2014}$ =1.6%, and  $E_{2015}$ =1.8%
    - So  $I_{2015} = (1 + .017) * (1 + .016) * (1 + .018) = 1.0519$
    - This means that you need to add 5.19% inflation to go from 2012 to 2015

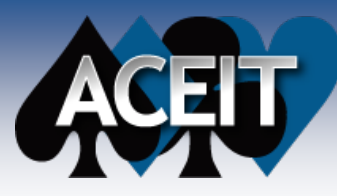

- It takes time for the DoD to spend a given amount of money
- Funds, though obligated in one year, will be expended (or spent) over several subsequent years
- Outlay rates represent the percent of total obligation authority (TOA) expended in any particular year

| Fiscal Year | Yr 1   | Yr 2   | Yr 3   | Yr 4  | Yr 5  | Yr 6  | Yr 8  | Total   |
|-------------|--------|--------|--------|-------|-------|-------|-------|---------|
| 2010        | 32.77% | 48.89% | 12.22% | 3.42% | 1.83% | 0.87% | 0.00% | 100.00% |
| 2011        | 25.13% | 55.50% | 12.91% | 3.61% | 1.94% | 0.91% | 0.00% | 100.00% |
| 2012        | 24.31% | 56.11% | 13.05% | 3.65% | 1.96% | 0.92% | 0.00% | 100.00% |
| 2013        | 14.55% | 56.53% | 22.35% | 3.68% | 1.97% | 0.92% | 0.00% | 100.00% |
| 2014        | 14.55% | 56.53% | 22.35% | 3.68% | 1.97% | 0.92% | 0.00% | 100.00% |
| 2015        | 14.55% | 56.53% | 22.35% | 3.68% | 1.97% | 0.92% | 0.00% | 100.00% |
| 2016        | 14.55% | 56.53% | 22.35% | 3.68% | 1.97% | 0.92% | 0.00% | 100.00% |
| 2017        | 14.55% | 56.53% | 22.35% | 3.68% | 1.97% | 0.92% | 0.00% | 100.00% |
| 2018        | 14.55% | 56.53% | 22.35% | 3.68% | 1.97% | 0.92% | 0.00% | 100.00% |
| 2019        | 14.55% | 56.53% | 22.35% | 3.68% | 1.97% | 0.92% | 0.00% | 100.00% |
| 2020        | 14.55% | 56.53% | 22.35% | 3.68% | 1.97% | 0.92% | 0.00% | 100.00% |
| 2021        | 14.55% | 56.53% | 22.35% | 3.68% | 1.97% | 0.92% | 0.00% | 100.00% |
| 2022        | 14.55% | 56.53% | 22.35% | 3.68% | 1.97% | 0.92% | 0.00% | 100.00% |
| 2023        | 14.55% | 56.53% | 22.35% | 3.68% | 1.97% | 0.92% | 0.00% | 100.00% |
| 2024        | 14.55% | 56.53% | 22.35% | 3.68% | 1.97% | 0.92% | 0.00% | 100.00% |
| 2025        | 14.55% | 56.53% | 22.35% | 3.68% | 1.97% | 0.92% | 0.00% | 100.00% |

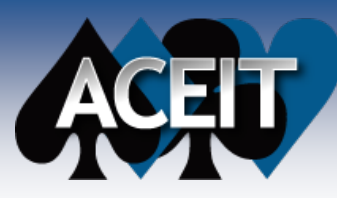

## Why we need Weighted Indices

- When applying an expenditure profile some money is spent in out years
- Out years have inflation which decreases the purchasing power
- Deflating using the yearly raw indices gives adjusted (BY) value

|                             | FY 2012  | FY 2013  | FY 2014  | FY 2015 | Total    |
|-----------------------------|----------|----------|----------|---------|----------|
| Total Funds Awarded         | \$500.00 |          |          |         | \$500.00 |
| Outlay Rates                | 20%      | 50%      | 20%      | 10%     | 100%     |
| Time Phased Costs           | \$100.00 | \$250.00 | \$100.00 | \$50.00 | \$500.00 |
| Raw Inflation Index         | 1.0000   | 1.0170   | 1.0333   | 1.0519  |          |
| Constant FY 2012 Equivalent | \$100.00 | \$245.82 | \$96.78  | \$47.53 | \$490.14 |

Our real purchasing power is only \$490.14

If we want \$500 of purchasing power throughout our spending period, we must begin with more money

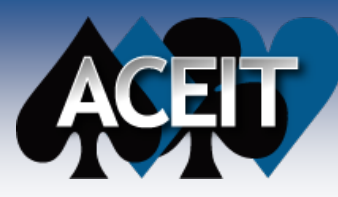

## Why we need Weighted Indices

- We need to account for the additional inflation that occurs as the money is spent
- Do this by inflating the time phased costs using the yearly raw indices

|                          | FY 2012  | FY 2013  | FY 2014  | FY 2015 | Total    |
|--------------------------|----------|----------|----------|---------|----------|
| Desired Purchasing Power | \$500.00 |          |          |         | \$500.00 |
| Outlay Rates             | 20%      | 50%      | 20%      | 10%     | 100%     |
| Time Phased Costs        | \$100.00 | \$250.00 | \$100.00 | \$50.00 | \$500.00 |
| Raw Inflation Index      | 1.0000   | 1.0170   | 1.0333   | 1.0519  |          |
| Inflated Costs           | \$100.00 | \$254.25 | \$103.33 | \$52.59 | \$510.17 |

In order to get \$500 of purchasing power over our spending period we need \$510.17 awarded in the first year

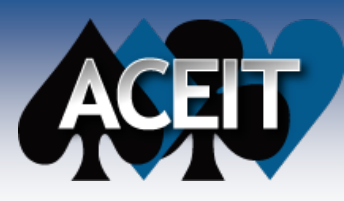

## **Calculating Weighted Indices**

There are two different formulas used to calculate the weighted inflation index

- The general formula to calculate weighted index (WI), for year n, is defined as
  - >  $WI_n = 1/(O_{(1)n}/I_n) + (O_{(2)n+1}/I_{n+1}) + ..(O_{(p)n}/I_{n+(p-1)})$
- The Army and selected other services use the following equation
   WI<sub>n</sub>= (O<sub>(1)n</sub>\*I<sub>n</sub>)+(O<sub>(2)n+1</sub>\*I<sub>n+1</sub>)+..(O<sub>(p)n</sub>\*I<sub>n+(p-1)</sub>)

 $O_{(p)n}$  is the decimal outlay percentage for out year p, in year n.  $I_n$  is the raw index for year n

The general formula is more accurate because the outlay profile is computed from and applies to then year dollars rather than constant year dollars

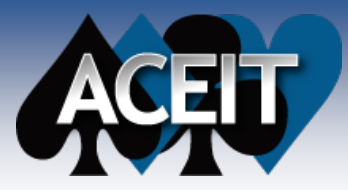

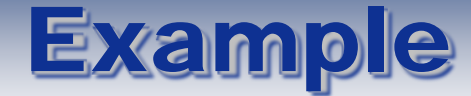

## How do you get from here

#### Inflation Guidance - FY 2013 President's Budget

PRICE ESCALATION INDICES (Annual Rates in Percentages)

|                 | Fiscal<br><u>Year</u> | Proc | <u>RDT&amp;E</u> | Mil Con <sup>1/</sup><br><u>FH Const</u> | O&M<br>(Excl Fuel<br><u>and DHP)</u> | <u>Fuel</u> | Mil Pers <sup>2</sup><br>Non-Pay<br>(Excl Med<br><u>Accrual)</u> | ſ    |
|-----------------|-----------------------|------|------------------|------------------------------------------|--------------------------------------|-------------|------------------------------------------------------------------|------|
|                 |                       |      |                  | OUT                                      | TLAYS                                |             |                                                                  |      |
|                 | 2011                  | 2.0  | 2.0              | 2.0                                      | 2.0                                  | 24.2        | 2.0                                                              |      |
|                 | 2012                  | 1.9  | 1.9              | 1.9                                      | 1.9                                  | 15.3        | 1.9                                                              |      |
|                 | 2013                  | 1.7  | 1.7              | 1.7                                      | 1.7                                  | -3.1        | 1.7                                                              |      |
|                 | 2014                  | 1.6  | 1.6              | 1.6                                      | 1.6                                  | -12.9       | 1.6                                                              |      |
|                 | 2015                  | 1.8  | 1.8              | 1.8                                      | 1.8                                  | -0.3        | 1.8                                                              |      |
|                 | 2016                  | 1.8  | 1.8              | 1.8                                      | 1.8                                  | 0.3         | 1.8                                                              |      |
|                 | 2017                  | 1.8  | 1.8              | 1.8                                      | 1.8                                  | 0.6         | 1.8                                                              |      |
| Procurement - N | Navy                  |      | Sec. 5 - 3       | Traine I. Stat                           | n Ni Min Min                         |             |                                                                  |      |
| Navy Aircraft   |                       | 15.  |                  | 35.00                                    | 20.30                                | 14.00       | 7.00                                                             | 3.00 |
|                 |                       |      |                  |                                          |                                      |             |                                                                  |      |
|                 |                       |      |                  |                                          | 17_                                  |             |                                                                  |      |
|                 |                       |      |                  |                                          | 14                                   |             | 1-1-1                                                            |      |
|                 |                       |      |                  |                                          | 14                                   |             | 74                                                               |      |
|                 |                       |      |                  |                                          |                                      |             |                                                                  |      |
|                 |                       |      |                  |                                          |                                      |             |                                                                  |      |
|                 |                       |      |                  |                                          |                                      |             |                                                                  |      |
|                 |                       |      |                  |                                          |                                      |             |                                                                  |      |

## to here?

|      | AF             | PN = Airc      | raft Pro         | curement,        | Navy (1          | 506)                                  |
|------|----------------|----------------|------------------|------------------|------------------|---------------------------------------|
|      | NAVY           | Base           | Year =           | 2012             |                  | 1-Aug-12                              |
|      | Fiscal         | Inflation      | Raw              | Weighted         | Budget<br>Year   | Budget<br>Year<br>Inflation<br>Rate % |
| 1.50 | 2011           | 2.00%          | 0.9814           | 1.0133           | 0.9830           | 1.81%                                 |
|      | 2013<br>2014   | 1.70%<br>1.60% | 1.0170<br>1.0333 | 1.0485<br>1.0671 | 1.0172<br>1.0352 | 1.72%<br>1.77%                        |
|      | 2015<br>2016   | 1.80%<br>1.80% | 1.0519<br>1.0708 | 1.0863<br>1.1058 | 1.0538<br>1.0728 | 1.80%<br>1.80%                        |
|      | 2017<br>2018   | 1.80%<br>1.80% | 1.0901<br>1.1097 | 1.1257<br>1.1460 | 1.0921           | 1.80%<br>1.80%                        |
|      | 2019 2020      | 1.80%          | 1.1297           | 1.1666           | 1.1318           | 1.80%                                 |
|      | 2021 2022 2023 | 1.80%          | 1.1707           | 1.2090           | 1.1729           | 1.80%                                 |
|      | 2023           | 1.80%          | 1.2351           | 1.2755           | 1.2374           | 1.80%                                 |

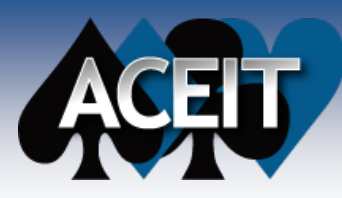

**Example (cont)** 

## Use escalation rates to calculate raw indices

• Base Year = 2012

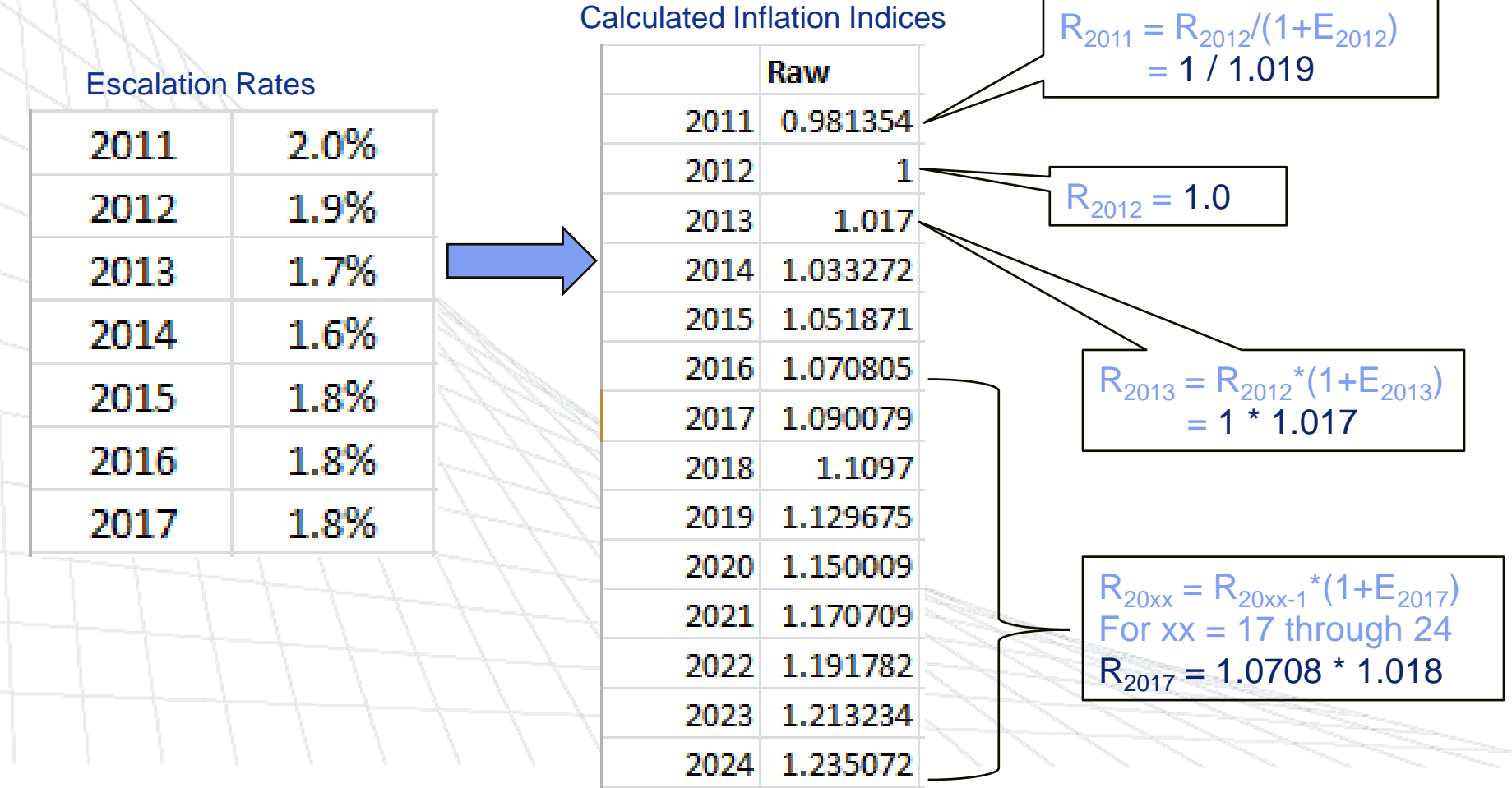

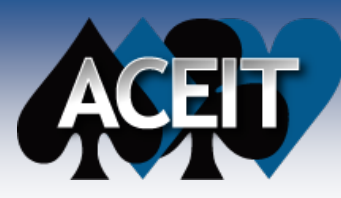

**Example (cont)** 

# Use raw indices and outlay rates to calculate weighted indices

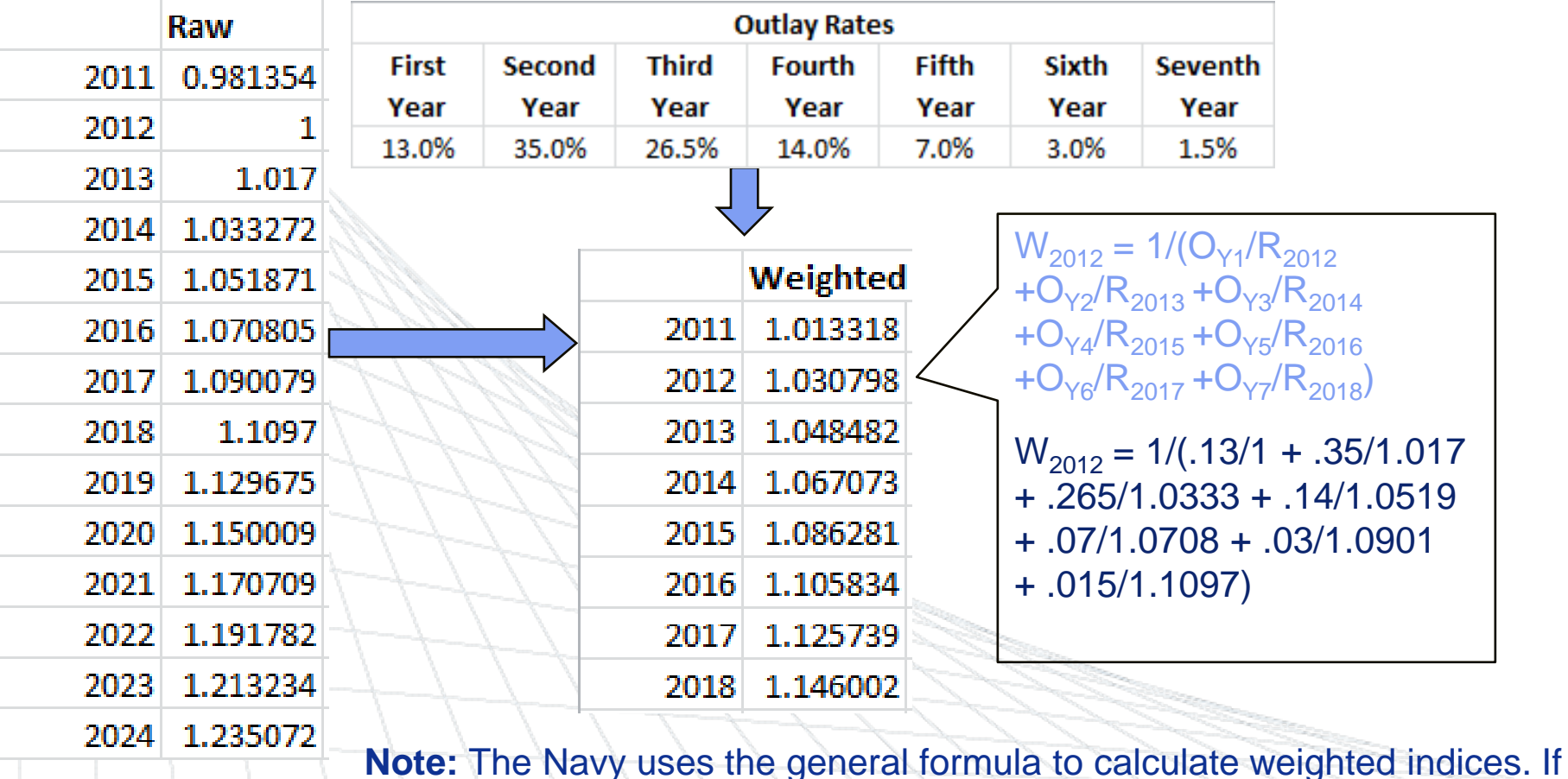

ACEIT Example Files, 18 September 2012

Approved for Public Release

you use the Army calculation, the resulting index for 2012 is 1.03133

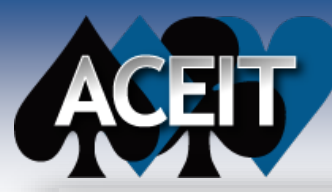

# Where do I create my own indices? ACEIT

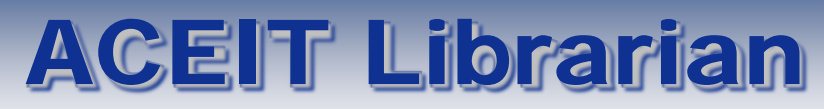

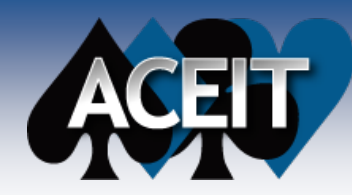

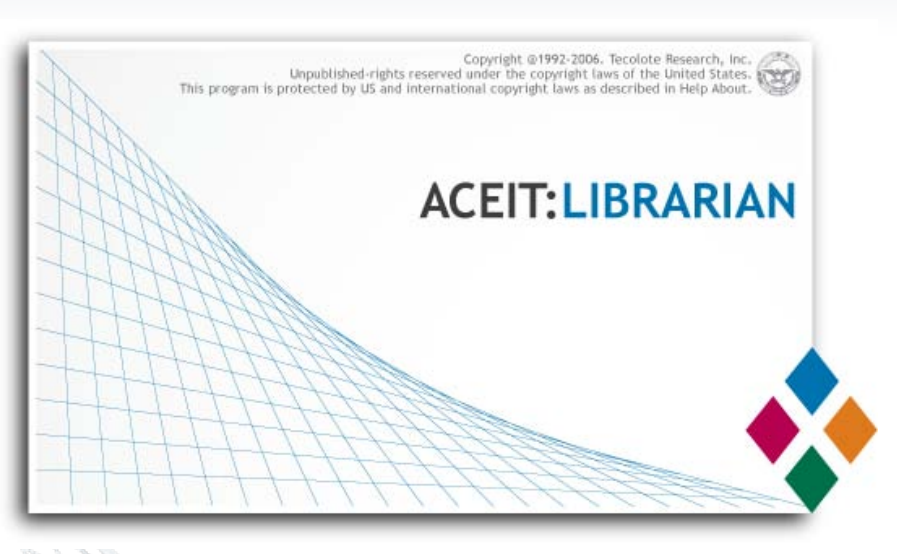

Librarian lets you build your own Inflation Indices and CER Libraries

These user-created indices can be stored in a custom database and are portable; they can be accessed from multiple ACE sessions and can easily be shared with other ACE users

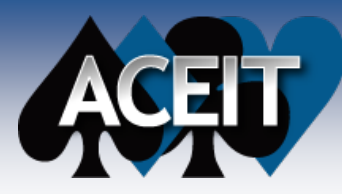

## **1. Open the Librarian**

Start > Programs > ACEIT > ACEIT Tools > ACEIT Librarian

| Custom - ACEIT Librarian Editor        |            | -         | a land from       |             |                                 |
|----------------------------------------|------------|-----------|-------------------|-------------|---------------------------------|
| <u>File Edit Library Documentation</u> | Tools View | Help      |                   |             |                                 |
|                                        | fi i 🗆     | og 🗞 🛃    | 🚰 💷 💱 🖹 ( 1       | • + + = +=  | D A                             |
| Inflation Library                      | Table: Sam | ple Table | •                 | ) 🛛 🗖 🙀     | Tasks 🛞                         |
| Aug                                    | Code       | Term      | Description       | Revision    | New Appropriation               |
| DoFA                                   | 1234       | Samp      | Fixed 5% increase | 20-Jul-2001 | New Inflation Table             |
| i≟⊷🍫 USG                               |            |           |                   |             | New Appropriation Wizard        |
|                                        |            |           |                   |             | Edit Appropriation Properties   |
|                                        |            |           |                   |             | Edit Indices                    |
|                                        |            |           |                   |             | Delete Appropriation            |
|                                        |            |           |                   |             | Edit Selected Inflation Table   |
|                                        |            |           |                   |             | Delete Selected Inflation Table |
|                                        |            |           |                   |             | Favorites 🛞                     |
|                                        |            |           |                   |             | Recent Libraries                |
|                                        |            |           |                   |             | Custom                          |
|                                        |            |           |                   |             | USG                             |
|                                        | 00000000   |           |                   |             | DoFA                            |
| Methodology Library                    | 000000000  |           |                   |             | Aust                            |
| V System V Custom                      |            |           |                   |             | Sample CER Library              |
|                                        | •          |           |                   |             |                                 |

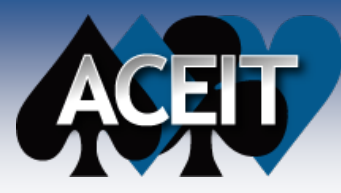

## **2. Create New Inflation Table**

- Edit > New Inflation Table or New Table icon (I)
- Enter table name, as of date and year type

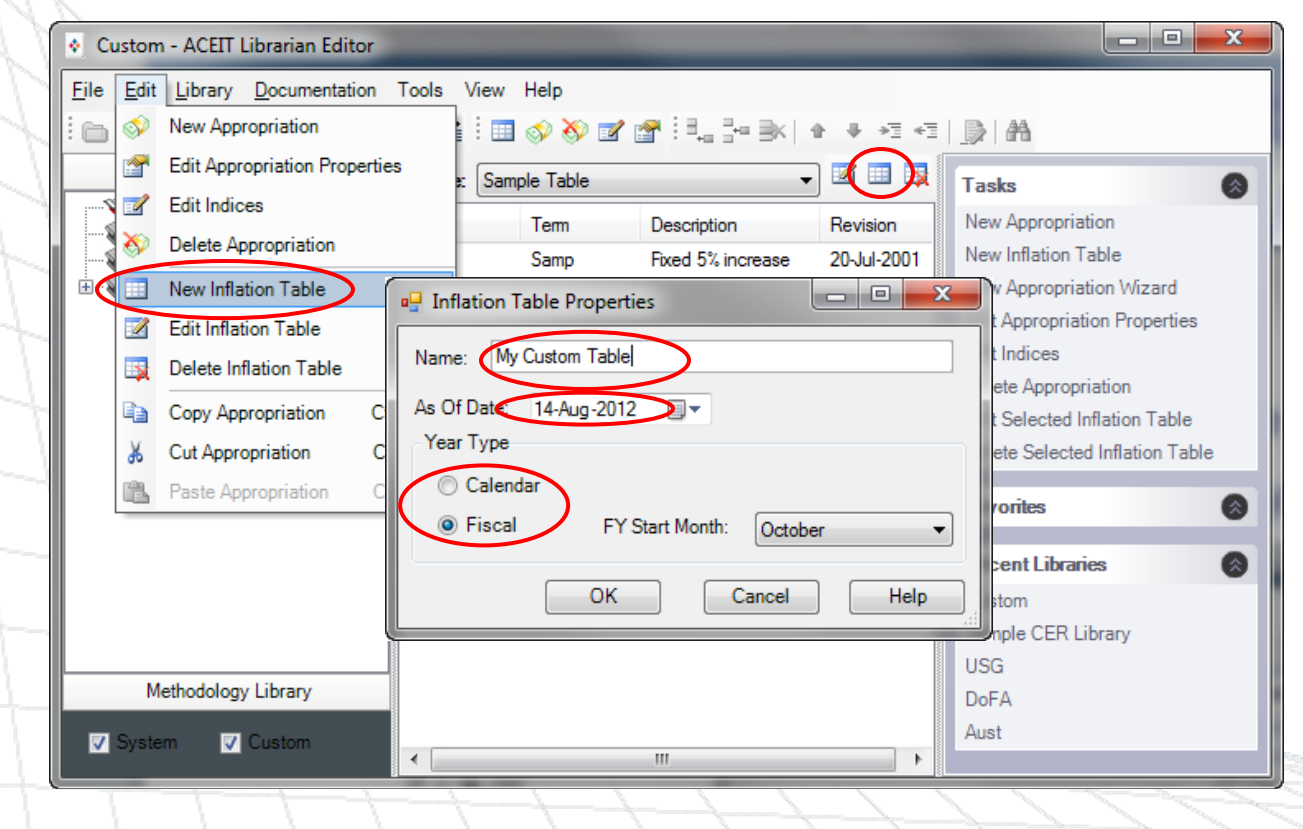

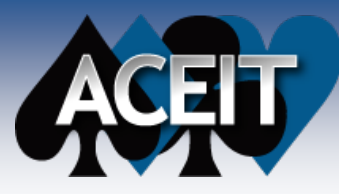

## **3. Create Custom Appropriation**

Edit > New Appropriation or select New Appropriation from Tasks window

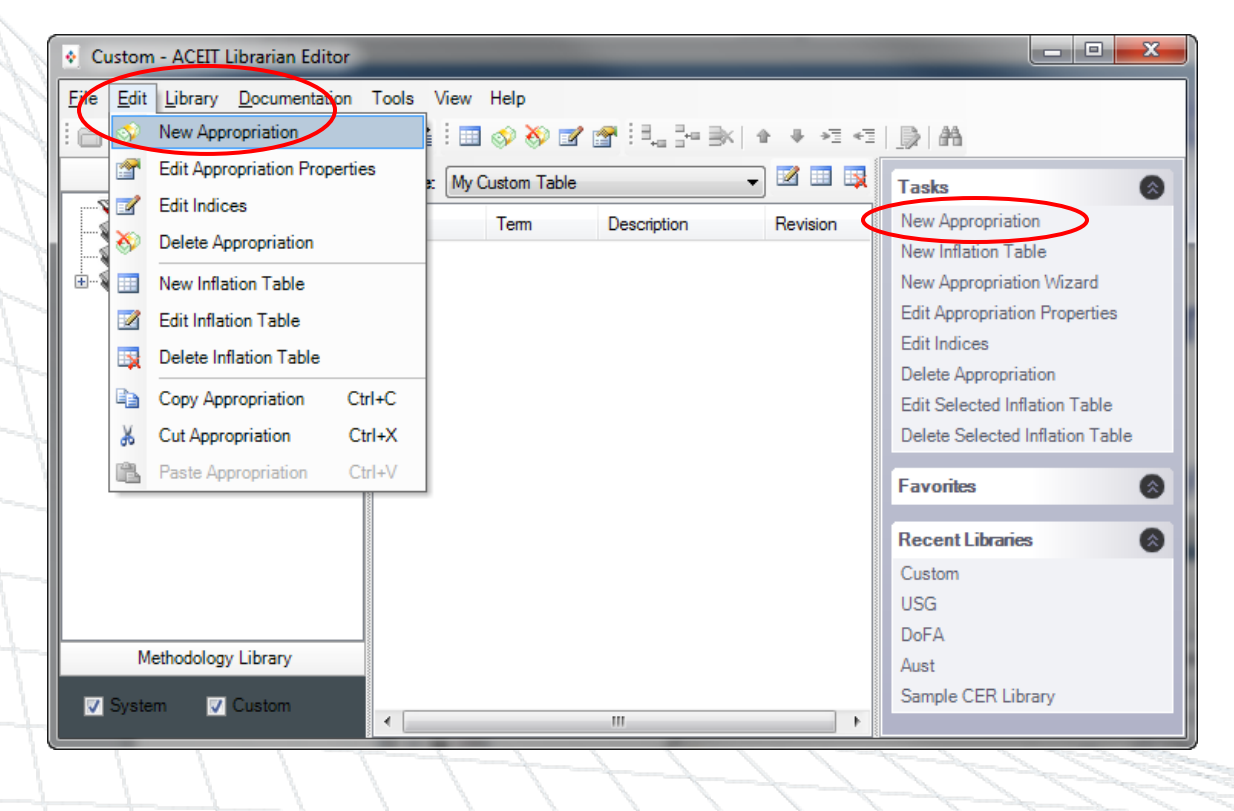

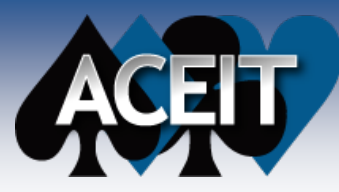

## 3. Create Custom Appropriation

Enter information about appropriation

| Appropriation D                                     | etails                                                                                                    |                               |
|-----------------------------------------------------|----------------------------------------------------------------------------------------------------|-------------------------------|
| Code:                                               | 1506 Revision Date: 13-Aug-2012                                                                               |                               |
| Term:                                               | APN Base Year: 2012                                                                                           |                               |
| Phase Code:                                         | Prod                                                                                                    | 8                             |
| Description:                                        | Custom calculation for Navy Aircraft                                                                          | n le                          |
| Inflation Inputs                                    |                                                                                                    | n Wizard                      |
| Fixed Ra                                            | e: <ul> <li>Raw/Compound indices</li> <li>Yearly Escalation Rates</li> </ul>                                  | Tropences                     |
|                                                     |                                                                                                    | ion                           |
|                                                     |                                                                                                    | ation Table                   |
| Use Weighted                                        |                                                                                                    | ation Table<br>nflation Table |
| Use Weighted                                        | Weighted/Composite Indices     Outlay Rates/Expenditure Profiles                                              | ation Table<br>nflation Table |
| Use Weighted<br>None                                | Weighted/Composite Indices     Outlay Rates/Expenditure Profiles     Calculation Method:                      | ation Table nflation Table    |
| Use Weighted                                        | Weighted/Composite Indices     Outlay Rates/Expenditure Profiles     Calculation Method:                      | ation Table nflation Table    |
| Use Weighted<br>None<br>Inflation Source<br>Agency: | Weighted/Composite Indices     Outlay Rates/Expenditure Profiles     Calculation Method:     Source     Code: | ation Table nflation Table    |
| Use Weighted<br>None<br>Inflation Source<br>Agency: | Weighted/Composite Indices     Outlay Rates/Expenditure Profiles     Calculation Method:     Source     Code: | ation Table<br>nflation Table |

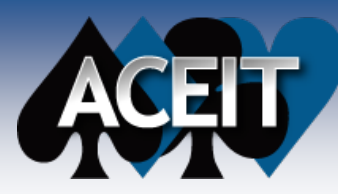

## **Inflation Inputs Options**

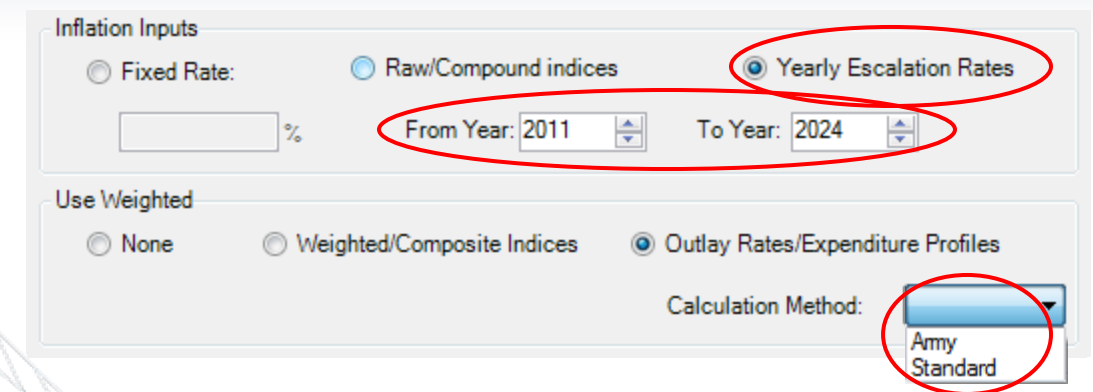

#### Fixed Rate

- Simplest to define
- Enter fixed escalation rate
- Typically do not have weighted indices

#### Raw/Compound Indices

- Enter yearly inflation indices
- Specify which years you have calculated indices
- Typically entered with weighted indices but may not have weighted

#### Yearly Escalation Rates

- Enter yearly escalation rate
- Specify which years you have escalation rates
- Typically also specify outlay rates along with calculation method
- May not have weighted

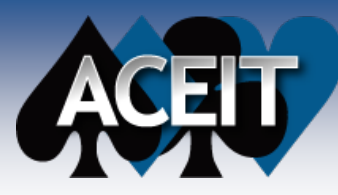

## 4. Enter indices

## Depending on Inflation Inputs options, different inputs are required

Appropriation Indices - APN, 1506 - Custom calculation for Navy Aircraft (BY2012)

#### <u>F</u>ile <u>E</u>dit <u>H</u>elp

#### | 🚰 | 📲 💦 | E= 📲 承 🗈 👗 🛍

|    | Year | Escalation (%) | Compound         | Composite        |  |  |
|----|------|----------------|------------------|------------------|--|--|
| 1  | 2002 | 2.500          | .78119840172572  | .78119840172572  |  |  |
| 2  | 2003 | 2.500          | .80072836176887  | .80072836176887  |  |  |
| 3  | 2004 | 2.500          | .82074657081309  | .82074657081309  |  |  |
| 4  | 2005 | 2.500          | .84126523508341  | .84126523508341  |  |  |
| 5  | 2006 | 2.500          | .86229686596050  | .86229686596050  |  |  |
| 6  | 2007 | 2.500          | .88385428760951  | .88385428760951  |  |  |
| 7  | 2008 | 2.500          | .90595064479975  | .90595064479975  |  |  |
| 8  | 2009 | 2.500          | .92859941091974  | .92859941091974  |  |  |
| 9  | 2010 | 2.500          | .95181439619274  | .95181439619274  |  |  |
| 10 | 2011 | 2.500          | .97560975609756  | .97560975609756  |  |  |
| 11 | 2012 | 2.500          | 1.00000000000000 | 1.00000000000000 |  |  |
| 12 | 2013 | 2.500          | 1.0250000000000  | 1.0250000000000  |  |  |
| 13 | 2014 | 2.500          | 1.0506250000000  | 1.0506250000000  |  |  |
| 14 | 2015 | 2.500          | 1.0768906250000  | 1.0768906250000  |  |  |
| 15 | 2016 | 2.500          | 1.1038128906250  | 1.1038128906250  |  |  |
| 16 | 2017 | 2.500          | 1.1314082128906  | 1.1314082128906  |  |  |
| 17 | 2018 | 2.500          | 1.1596934182128  | 1.1596934182128  |  |  |
| 18 | 2019 | 2.500          | 1.1886857536682  | 1.1886857536682  |  |  |
| 19 | 2020 | 2.500          | 1.2184028975099  | 1.2184028975099  |  |  |
| 20 | 2021 | 2.500          | 1.2488629699476  | 1.2488629699476  |  |  |
| 21 | 2022 | 2.500          | 1.2800845441963  | 1.2800845441963  |  |  |
| 22 | 2023 | 2.500          | 1.3120866578012  | 1.3120866578012  |  |  |
| 23 | 2024 | 2.500          | 1.3448888242463  | 1.3448888242463  |  |  |
| 24 | 2025 | 2.500          | 1.3785110448524  | 1.3785110448524  |  |  |

Fixed Rate:
 2.5 %
 Fixed Rate
 No additional inputs are required

 The Librarian uses the fixed rate to calculate inflation indices

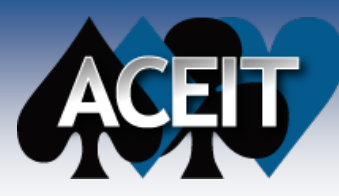

## 4. Enter indices

# Depending on Inflation Inputs options, different inputs are required Raw/Compound indices

| Appropriation Indices - APN, 1506 - Custom calculation for Navy Aircraft (BY2) |
|--------------------------------------------------------------------------------|
| <u>File Edit H</u> elp                                                         |
| : 🚰   📲 🔥   📴 🕹 🖺                                                              |
| Year Escalation (%) Compound Composite                                         |
| 1 2011 .98135426900000 1.0133179410000                                         |
| 2 2012 1.900 1.0000000000 1.0307982070000                                      |
| 3 2013 1.700 1.017000000000 1.0484822420000                                    |
| 4 2014 1.600 1.0332720000000 1.0670733990000                                   |
| 5 2015 1.800 1.0518708960000 1.0862807200000                                   |
| 6 2016 1.800 1.0708045720000 1.1058337730000                                   |
| <b>7</b> 2017 1.800 1.0900790540000 1.1257387810000                            |
| 8 2018 1.800 1.1097004770000 1.1460020790000                                   |
| 9 2019 1.800 1.1296750860000 1.1666301170000                                   |
| <b>10</b> 2020 1.800 1.1500092380000 1.1876294590000                           |
| <b>11</b> 2021 1.800 1.1707094040000 1.2090067890000                           |
| <b>12</b> 2022 1.800 1.1917821730000 1.2307689110000                           |
| <b>13</b> 2023 1.800 1.2132342520000 1.2529227520000                           |
| <b>14</b> 2024 1.800 1.2350724690000 1.2754753610000                           |

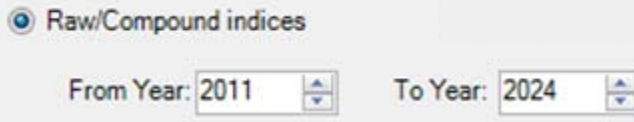

#### Raw/Compound Indices

- Copy/paste from other source or type directly into white cells
- The Librarian calculates the escalation rate based on the indices

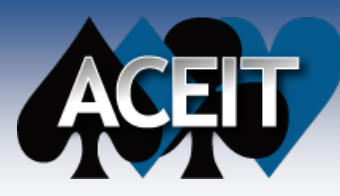

## 4. Enter indices

#### Depending on Inflation Inputs options, different inputs are required • Yearly Escalation Rates

| - Appropriation Indices - APN, 1506 - Custom calculation for Navy Aircraft (BY2012) |                           |                   |            |            |               |               |               |               |               | x             |               |
|-------------------------------------------------------------------------------------|---------------------------|-------------------|------------|------------|---------------|---------------|---------------|---------------|---------------|---------------|---------------|
| <u>F</u> ile                                                                        | <u>E</u> dit <u>H</u> elp |                   |            |            |               |               |               |               |               |               |               |
| i 😭                                                                                 | n# n <u>X  </u> 34        | - 7, 🔿   B        | a 🔏 💼      |            |               |               |               |               |               |               |               |
|                                                                                     | Year                      | Escalation<br>(%) | Compound   | Composite  | Year 1<br>(%) | Year 2<br>(%) | Year 3<br>(%) | Year 4<br>(%) | Year 5<br>(%) | Year 6<br>(%) | Year 7<br>(%) |
| 1                                                                                   | 2011                      | 2.000             | .981354268 | 1.01331794 | 13.000        | 35.000        | 26.500        | 14.000        | 7.000         | 3.000         | 1.500         |
| 2                                                                                   | 2012                      | 1.900             | 1.00000000 | 1.03079820 |               |               |               |               |               |               |               |
| 3                                                                                   | 2013                      | 1.700             | 1.01700000 | 1.04848224 |               |               |               |               |               |               |               |
| 4                                                                                   | 2014                      | 1.600             | 1.03327200 | 1.06707339 |               |               |               |               |               |               |               |
| 5                                                                                   | 2015                      | 1.800             | 1.05187089 | 1.08628072 |               |               |               |               |               |               |               |
| 6                                                                                   | 2016                      | 1.800             | 1.07080457 | 1.10583377 |               |               |               |               |               |               |               |
| 7                                                                                   | 2017                      | 1.800             | 1.09007905 | 1.12573878 |               |               |               |               |               |               |               |
| 8                                                                                   | 2018                      | 1.800             | 1.10970047 | 1.14600207 |               |               |               |               |               |               |               |
| 9                                                                                   | 2019                      | 1.800             | 1.12967508 | 1.16674101 |               |               |               |               |               |               |               |
| 10                                                                                  | 2020                      | 1.800             | 1.15000923 | 1.18808446 |               |               |               |               |               |               |               |
| 11                                                                                  | 2021                      | 1.800             | 1.17070940 | 1.21037284 |               |               |               |               |               |               |               |
| 12                                                                                  | 2022                      | 1.800             | 1.19178217 | 1.23423104 |               |               |               |               |               |               |               |
| 13                                                                                  | 2023                      | 1.800             | 1.21323425 | 1.26083267 |               |               |               |               |               |               |               |
| 14                                                                                  | 2024                      | 1.800             | 1.23507246 | 1.29115403 |               |               |               |               |               |               |               |
|                                                                                     |                           |                   |            |            |               |               |               |               |               |               |               |
| ۲ الله الله الله الله الله الله الله الل                                            |                           |                   |            |            |               |               |               |               |               |               |               |

From Year: 2011 🚔 To

To Year: 2024 🚔

#### Yearly Escalation Rates

- Enter escalation and outlay rates into white cells
- The Librarian calculates the raw and weighted indices
- If no outlays are entered for a particular year, the Librarian uses the last entered rates

**Note:** Add additional outlay years from the Edit menu

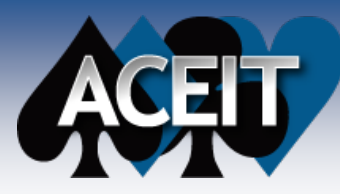

## 4. Add additional appropriations as needed

New appropriations will be added to the custom table

## 5. Exit the Librarian and Save changes

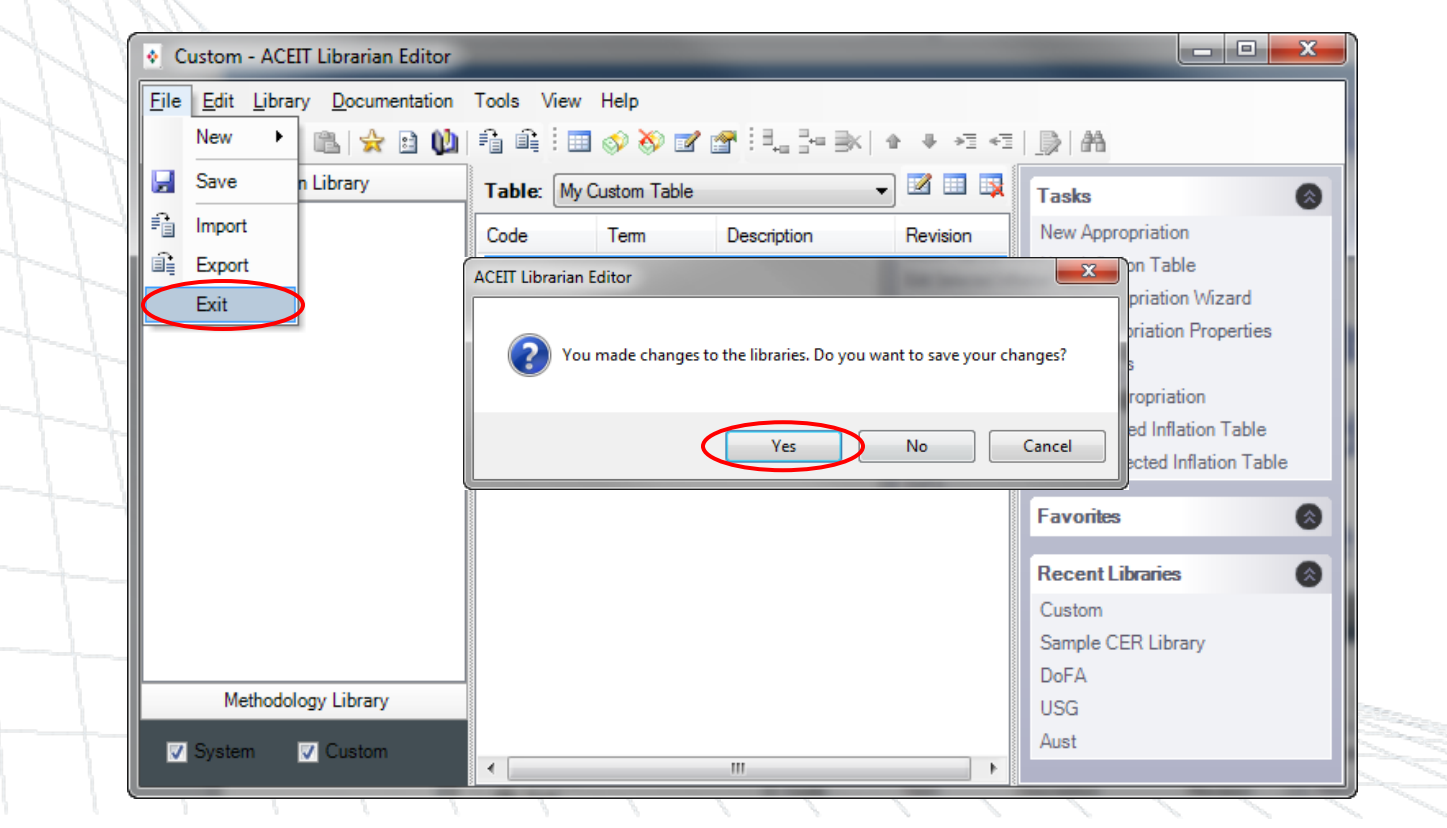

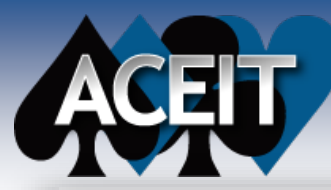

# How do I use my custom indices? ACEIT

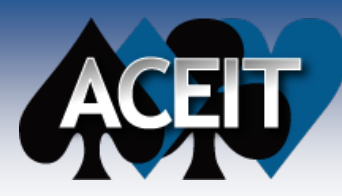

## **Selecting Custom Indices**

#### From ACE, open Session Properties dialog

Select File > Properties from the ACE main menu

| ACE Session                            | Prope                                     | rties             |       |               |         |           |  |  |  |  |  |
|----------------------------------------|-------------------------------------------|-------------------|-------|---------------|---------|-----------|--|--|--|--|--|
| RI\$K and Config Reporting Format Summ |                                           |                   |       |               |         |           |  |  |  |  |  |
| Gener                                  | General Calculation                       |                   |       |               |         | Inflation |  |  |  |  |  |
| - System                               | System Inflation Table                    |                   |       |               |         |           |  |  |  |  |  |
| Name:                                  | Name: US Government Indices for FY 2012 - |                   |       |               |         |           |  |  |  |  |  |
| As of D                                | As of Date: 08Mar2012                     |                   |       |               |         |           |  |  |  |  |  |
| Year T                                 | Year Type: Fiscal Start Month: OCT        |                   |       |               |         |           |  |  |  |  |  |
| Custom                                 | Inflation                                 | Table             |       |               |         |           |  |  |  |  |  |
| Name                                   | None                                      |                   |       |               |         | -         |  |  |  |  |  |
|                                        | Amiy                                      | MPA Connelidet    | - I D | In (DX 2010   | n.      |           |  |  |  |  |  |
| As of D                                | My C                                      | ustom Table       |       | 10 (01 2010   |         |           |  |  |  |  |  |
| Year T                                 | /pr Samp                                  | le Table          |       |               |         |           |  |  |  |  |  |
| No Cus                                 | tomeau                                    | anase Selected    |       |               |         |           |  |  |  |  |  |
| Appropri                               | iation Ty<br>Codes (e                     | pe<br>e.g., 3600) | 0     | Terms (e.g.,  | RDTEF)  |           |  |  |  |  |  |
| Code                                   | Descri                                    | ation             | F     | Rev Date      | Table   | *         |  |  |  |  |  |
| 2600                                   | Deab                                      | Dow Tost & Eve    |       | 05-62012      | Sustem  |           |  |  |  |  |  |
| 3010                                   | Aircraft                                  | Procurement       | a 2   | 9Feb2012      | System  | -         |  |  |  |  |  |
| Cle                                    | ar Cach                                   | ed Rates          | Tra   | ansfer to Cus | stom DB |           |  |  |  |  |  |
|                                        |                                           |                   |       |               |         |           |  |  |  |  |  |
|                                        |                                           |                   |       |               |         |           |  |  |  |  |  |
| [                                      | OK                                        | Car               | ncel  | Set as D      | )efault | Help      |  |  |  |  |  |

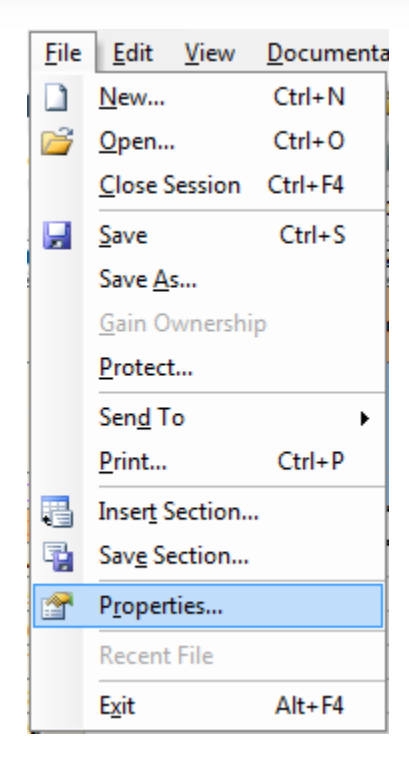

## From the Inflation tab, select the desired custom inflation table

Note: Custom indices take precedence over System for appropriations with same Code/Term

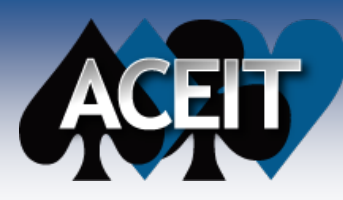

## **Using Custom Appropriation**

## Select appropriation from drop-down list

| ▼ ACE 7.3 - [01 - Basic ACE - Methodology (BY2012\$K)]                                                                                                    |                                        |                                               |           |                                                    |                             |               |                                 |          |          |  |  |
|----------------------------------------------------------------------------------------------------|----------------------------------------|-----------------------------------------------|-----------|----------------------------------------------------|-----------------------------|---------------|---------------------------------|----------|----------|--|--|
| <sup>i</sup> ♥ <u>F</u> ile <u>E</u> dit <u>View D</u> ocumentation <u>C</u> alc C <u>a</u> ses <u>R</u> eports <u>T</u> ools <u>W</u> indow <u>H</u> elp _ <b>₽</b> × |                                        |                                               |           |                                                    |                             |               |                                 |          |          |  |  |
| : 🗋 🚔 🛃 🚰   🎒 🛝   🎉 🛷 🐝   🌱 (™   🚰 🐋 / 🏕 🎾 🆘 🗐 100% 💌 💂 Arial 🔷 💌 🗛 マ 🗛 マ 💩 マ 🖪 Ζ 🖳 🗳                                                                                  |                                        |                                               |           |                                                    |                             |               |                                 |          |          |  |  |
| i Methodology 🔹 🖷 📰 📄 🗦 • 📑 🎒 • 🖿 🚝 🌆 🕢 🚦 🔅 🖏 🖏 🖏 🖏 🖉 🖉 👘                                                                                                    |                                        |                                               |           |                                                    |                             |               |                                 |          |          |  |  |
|                                                                                                    |                                        |                                               |           |                                                    |                             |               |                                 |          |          |  |  |
| ▼ 07 - Detailed LCCology (BY20125K) ♥ 01 - Basic ACEology (BY20125K) ▼ ×                                                                                               |                                        |                                               |           |                                                    |                             |               |                                 |          |          |  |  |
|                                                                                                    | , , , , , , , , , , , , , , , , , , ,  |                                               | <u></u>   | Delet                                              | Dhasias                     |               |                                 |          | Cierce A |  |  |
|                                                                                                    | WBS/CES Description                    | Approp                                        | Unique ID | Estimate                                           | Method                      | Equation      | / Throughput                    |          | Year     |  |  |
|                                                                                                    | ** EXAMPLE FILE **                     |                                               |           |                                                    |                             |               |                                 |          | Ε        |  |  |
| 1                                                                                                    |                                        |                                               |           |                                                    |                             |               |                                 |          |          |  |  |
|                                                                                                    |                                        |                                               |           |                                                    |                             |               |                                 |          |          |  |  |
| 2                                                                                                    | *Estimate                              |                                               | *Estimate |                                                    |                             |               |                                 |          |          |  |  |
| 3                                                                                                    | Total                                  |                                               |           | \$ 113,256.736 *                                   |                             |               |                                 |          |          |  |  |
| 4                                                                                                    | Manufacturing                          |                                               | PMPS      | \$ 82,284.922 *                                    |                             |               |                                 |          |          |  |  |
| 5                                                                                                    | Air Vehicle                            | 3010                                          | AV\$      | \$ 71,552.106 *                                    | F                           |               | AV_UC\$ *                       | BuyQty   |          |  |  |
| 6                                                                                                    | Integration                            | 3010                                          |           | \$ 10,732.816 *                                    | F                           |               | 0.1                             | 5 * AV\$ |          |  |  |
| 7                                                                                                    | SEPM                                   | 3010                                          |           | \$ 30,445.421 *                                    | F                           |               | 0.37                            | * PMP\$  |          |  |  |
| 8                                                                                                    | Other                                  | 3080                                          |           | \$ 526.393 *                                       | TY                          |               | [Cost Thro                      | ughput]  |          |  |  |
| 9                                                                                                    |                                        |                                               |           |                                                    |                             |               |                                 |          |          |  |  |
| 10                                                                                                    | *INPUT VARIABLES                       |                                               | *IN_VAR   |                                                    |                             |               |                                 |          |          |  |  |
| 11                                                                                                    | Air Vehicle First Unit Cost            | 1506 🔻                                        | AV_UC\$   | \$ 10,221.729 *                                    | С                           | (959          | 9 * TW ^ .243 + 189 * RANGE ^ . | 652)/2   | 200      |  |  |
| 12                                                                                                    | Air Vehicle Buy Quantity               | 2010                                          |           | . Aircraft Pro                                     | curement                    |               |                                 | <u>_</u> |          |  |  |
| 13                                                                                                    |                                        | 3080                                          | AIR FORCE | Other Proci                                        | urement                     |               |                                 | = -      |          |  |  |
| 14                                                                                                    | *Technical/Performance Characteristics | 1506 -                                        | NAVY      | <ul> <li>Custom cal</li> </ul>                     | culation for I              | Navy Aircraft |                                 |          |          |  |  |
| 15                                                                                                    | Air Vehicle Takeoff Weight (lbs)       | 3600 · .<br>13030                             |           | <ul> <li>Rsch, Dev,<br/>Missile Pres</li> </ul>    | . Test & Eva                |               |                                 |          |          |  |  |
| 16                                                                                                    | Air Vehicle Range (nmi)                | 3400 - AIB FORCE - Missile Flooreniem         |           |                                                    |                             |               |                                 |          |          |  |  |
| 17                                                                                                    |                                        | 3300                                          | AIR FORCE | <ul> <li>Military Con</li> </ul>                   | struction                   |               |                                 |          |          |  |  |
| 18                                                                                                    |                                        | 3402 · .                                      |           | - O&M - Fuel                                       |                             |               |                                 |          |          |  |  |
| 19                                                                                                    |                                        | 3730                                          | AIR FORCE | <ul> <li>MILCON - A</li> <li>MILCON - A</li> </ul> | AF Heserve<br>Air Natl Guar | Ч             |                                 |          |          |  |  |
| 20                                                                                                    |                                        | 3740 · AIR FORCE · O&M · AF Reserve           |           |                                                    |                             |               |                                 |          |          |  |  |
| 21                                                                                                    |                                        | 3840 · AIR FORCE · O&M · Air Nati Guard       |           |                                                    |                             |               |                                 |          |          |  |  |
| 22                                                                                                    |                                        | 3500 · AIR FURCE · Military Personnel · Lotal |           |                                                    |                             |               |                                 | -        |          |  |  |
| 23                                                                                                    |                                        | 3502 -                                        | AIR FORCE | <ul> <li>Military Per:</li> </ul>                  | sonnel - Oth                | er Expenses   |                                 | -        | -        |  |  |
|                                                                                                    |                                        |                                               |           |                                                    |                             |               |                                 |          | •        |  |  |
| \wbs/cts/wietnodology/rearly Phasing/                                                                                                    |                                        |                                               |           |                                                    |                             |               |                                 |          |          |  |  |
| Ready                                                                                                    |                                        |                                               |           |                                                    |                             |               |                                 | NUM      |          |  |  |

#### ACEIT Example Files, 18 September 2012

#### Approved for Public Release

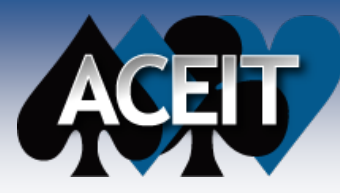

- You can easily create custom indices for use in ACE
- System indices in ACE are based on OSD guidance
- You may need to create custom indices if your program experiences inflation different from what is projected by OSD
- Use the ACEIT Librarian to create indices
- Select the new table from the Inflation tab of the ACE Session Properties dialog

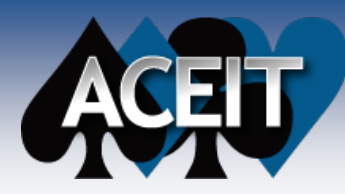

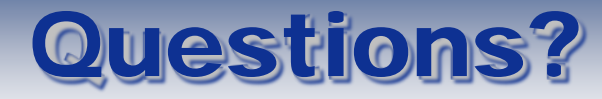

#### Contact Information

- Gina Fennell
- gfennell@tecolote.com
- (805) 679-8605

#### General ACEIT Support

- <u>Aceit\_support@tecolote.com</u>
- (805) 964-6963